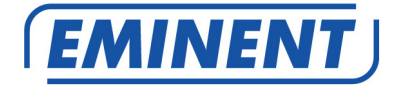

# EM7380 Firmware Update

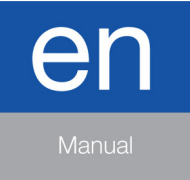

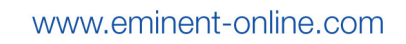

# EM7380 – Firmware update

### **Table of contents**

| 3 |
|---|
| 3 |
| 3 |
| 4 |
| 4 |
| 5 |
| 5 |
| 5 |
| 6 |
| 6 |
|   |

#### Firmware Installatie.

Voor Nederlandse gebruikers: Ga naar pagina 3.

#### Firmware Installation.

For English users: Go to page 5.

# 1.0 (NL) Introductie

Deze installatie handleiding zal je helpen de firmware van de EM7380 te installeren. Volg de aangegeven stappen nauwgezet om de firmware correct te installeren.

### 2.0 (NL) Firmware installeren

- Om de volledige functionaliteit van de speler te benutten dient de harde schijf door de mediaspeler geformatteerd te worden (niet door windows). Maak een reservekopie van de data op je harde schijf voordat je de firmware update.
- 2. Download de firmware en sla de firmware op.
- 3. Pak het gedownloade bestand uit. Het uitgepakte firmware bestand heet 'Install.img'.
- 4. Plaats het 'Install.img' firmware bestand op een USB stick (In de root). Gebruik bij voorkeur een pas geformatteerde USB stick, er mogen geen andere bestanden op de USB stick aanwezig zijn!
- 5. Zorg ervoor dat de mediaspeler uitstaat en plaats vervolgens de USB stick in een USB poort van de mediaspeler.
- 6. Druk met een paperclip de restore knop in van de mediaspeler (zijkant mediaspeler).
- 7. Zet de mediaspeler aan en wacht totdat je de melding 'Please wait for USB update' ziet. Laat dan de restore knop weer los.
- 8. Je ziet het upgradescherm in beeld komen waarbij de voortgangsbalk zich begint te vullen.
- 9. De mediaspeler zal de installatieprocedure zelf doorlopen. Onderbreek deze procedure niet!
- 10. Zodra de installatieprocedure is voltooid, start de mediaspeler opnieuw op, waarna de wizard wordt getoond.
- 11. Formatteer de harde schijf (en zet je reservekopie die je in stap 1 hebt gemaakt terug op de harde schijf)

## 3.0 (NL) Opmerking

- Sommige oudere HDMI 1.1/1.2 televisies laten het upgradescherm wellicht niet zien. In dat geval dien je te wachten totdat de mediaspeler zichzelf opnieuw opstart. De installatie van de firmware duurt ongeveer vijf minuten.
- 2. Het is mogelijk dat oudere en/of kleinere USB geheugensticks niet worden herkend. Wordt je geheugenstick niet herkend, zet dan de mediaspeler uit en probeer de update opnieuw uit te voeren met een andere USB stick.
- 3. Het is mogelijk dat na de firmware update de capaciteit in het hoofdscherm niet meer weergegeven wordt. In dit geval dien je de harde schijf opnieuw te partitioneren en te formatteren. Hieronder staan de stappen uitgelegd.
- Sluit de harde schijf aan op een PC en verwijder de partities van de harde schijf.
- Open Computerbeheer door achtereenvolgens te klikken op de knop Start, Configuratiescherm, Systeem en beveiliging, Systeembeheer en vervolgens te

dubbelklikken op Computerbeheer. TAls u om het beheerderswachtwoord of een bevestiging wordt gevraagd, typt u het wachtwoord of een bevestiging.

- Klik in het linkerdeelvenster onder Opslag op Schijfbeheer.
- Klik met de rechtermuisknop op het volume, zoals een partitie of logisch station, dat u wilt verwijderen en klik vervolgens op Volume verwijderen.
- Klik op Ja om het volume te verwijderen.
- Daarna dient u de harde schijf via de mediaspeler te formatteren.

### 4.0 (NL) Release notes:

#### Versie 3.0.5.8 (18-06-2014)

#### **Nieuwe functies:**

 Optie "Uit" toegevoegd aan de functie "Standaard ondertiteling taal" om deze functie uit te schakelen.

#### Verbeteringen:

- Prestaties en stabiliteit verbeterd.
- Bug fix Youtube vastloper.
- Tekst aanpassingen.
- Bug fixed: Niet weergeven van de tweede ondertiteling regel bij het afspelen van video bestanden met een externe SRT.

#### Technische aanpassingen:

### 5.0 (NL) Overige informatie:

- Bezoek ook ons Open Source forum om je ervaringen met andere gebruikers te delen. Het Eminent Open Source forum kun je vinden door het volgende in de adresbalk van je browser in te tikken: 'http://opensource.eminent-online.com'
- Bezoek de Eminent website voor de veel gestelde vragen. De veel gestelde vragen kun je vinden door in de adresbalk van je browser in te tikken: 'http://www.eminent-online.com'. Selecteer de EM7380, bij 'Ondersteuning' kun je de 'Veel gestelde vragen' vinden.

# 1.0 (UK) Introduction

This installation manual guides you to the installation process of the EM7380 firmware. Use the following steps to correctly install the firmware.

## 2.0 (UK) Installing the firmware

- 1. To make sure you can use the full functionality of the device the hard disk needs to be formatted by the device after the update. (Please ensure you copy your files before you start the update procedure).
- 2. Download the firmware and save the firmware.
- 3. Unpack the firmware. The unpacked firmware file is named 'install.img'.
- 4. Copy the 'install.img' file to a USB memory stick. Preferably, make use of a recently formatted USB memory stick. No other files may be present on the memory stick!
- 5. Place the USB memory stick in a USB port of the media player.
- 6. Press the restore button using a paperclip (on the side of the device).
- 7. Turn on the media player and wait until you see the text 'Please wait for USB update'. Remove the paperclip from the restore hole.
- 8. An upgrade screen will appear. The indication bar will be loaded.
- 9. The media player will complete the installation procedure automatically. Do not interrupt this procedure!
- 10. As soon as the media player has completed the installation procedure, the media player will be rebooted. After rebooting, the wizard will be shown.
- Format the hard disk (copy your files back to the hard disk that you stored in step 1).

## 3.0 (UK) Remark

- 1. Some older HDMI 1.1/1.2 televisions may not show the progress bar. In that case, you need to wait until the media player restarts. The firmware installation process will take about 5 minutes.
- 2. It is possible some older/smaller USB memory sticks will not be recognized. If so, turn off the media player en retry the update using another USB memory stick.
- 3. It is possible that after the Firmware upgrade the Hard disk capacity indicator in the main screen indicates 0B. In that case the hard disks partitions need to be deleted and the hard disk needs to be formatted. Follow instructions below.
- Connect the HDD to a PC and delete the partitions of the hard disk.
- To delete a partition
- Open Computer Management by clicking the Start button , clicking Control Panel, clicking System and Security, clicking Administrative Tools, and then

double-clicking Computer Management. 😻 If you're prompted for an administrator password or confirmation, type the password or provide confirmation.

• In the left pane, under Storage, click Disk Management.

- Right-click the volume, such as a partition or logical drive, that you want to delete, and then click Delete Volume.
- Click Yes to delete the volume.
- Then format the HDD via the mediaplayer

### 4.0 (UK) Release notes:

#### Version 3.0.5.8 (18-06-2014)

#### New functions:

• Added "Off" function to the "Standard subtitle language" to turn off this feature.

#### Improvements:

- Improved performance and stability.
- Text corrections.
- Bug fix Youtube not responding.
- Fixed subtitle not displaying the second subtitle string when using external SRT.

#### Technical adjustments:

### 5.0 (UK) Other information

- Visit our Open Source forum to exchange your experiences with other Eminent users. The Eminent Open Source forum can be typing the following in the address bar of your browser: 'http://opensource.eminent-online.com'
- Also visit our website for Frequently Asked Questions. Go to 'www.eminentonline.com' en search for your product. At 'Support', you will find the Frequently asked questions

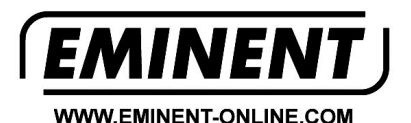

Trademarks: all brand names are trademarks and/or registered trademarks of their respective holders.

T F

The information contained in this document has been created with the utmost care. No legal rights can be derived from these contents. Eminent cannot be held responsible, nor liable for the information contained in this document.

Eminent is a member of the Intronics Group